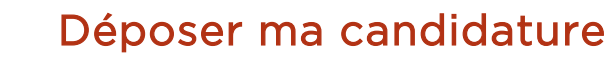

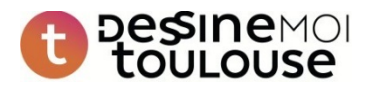

Afin de vous permettre de déposer de manière sécurisée votre candidature pour un ou plusieurs sites de l'appel à projets « **Dessine-moi Toulouse** », une nouvelle data room nommée **Candidatures** a été mise en place.

⚠ La date butoir pour le dépôt des candidatures a été fixée au 28 septembre 2018 à 12h00.

## 1. Accéder à la data room Candidatures

Après vous être connecté à la plateforme **DiliTrust DataRoom** (<u>https://login.dilitrust.com</u>) à l'aide de vos identifiants habituels, cliquez en haut à gauche sur le nom de la data room sur laquelle vous êtes connecté : un menu déroulant apparaîtra alors, vous permettant de sélectionner la data room **Candidatures** (voir ci-dessous).

| 11 - BÂTIMENT LAPUJADE  |          |                                 | JD J. de Saget 🗸 |
|-------------------------|----------|---------------------------------|------------------|
| ∑ can ×<br>Candidatures | UEIL     | DERNIERS DOCUMENTS MIS EN LIGNE |                  |
| Questions               |          |                                 | ×                |
| Annotations             |          |                                 |                  |
| Support                 | JESTIONS | 0                               |                  |

## 2. Déposer ma candidature

Une fois connecté sur la data room **Candidatures**, cliquez sur le dossier portant le nom de votre organisation. Ce dossier contient un ou plusieurs sous-dossiers portant le nom du/des sites « **Dessine-moi Toulouse** » auxquels vous avez accès. Il est entendu que vous n'avez pas obligation de déposer une candidature pour l'ensemble des sites pour lesquels vous avez retiré les dossiers techniques.

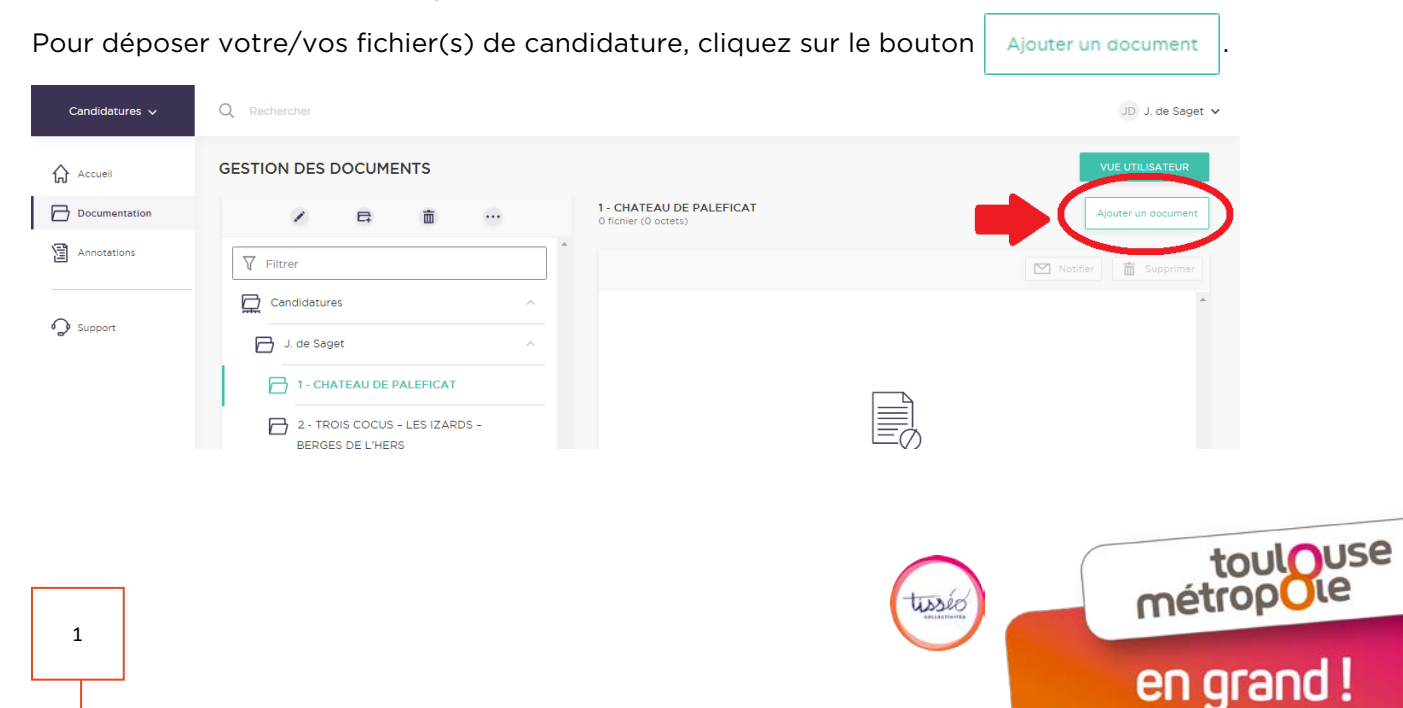

Un encadré apparaît alors :

- Vous pouvez sélectionner des documents sur votre ordinateur, et les glisser directement dans cet encadré ;
- Ou cliquer sur le bouton AJOUTER DES FICHIERS..., sélectionner des fichiers directement depuis votre explorateur de fichiers, puis cliquer sur **Ouvrir**.

| Candidatures 🗸 | Q Rechercher        |                                       | JD - J. de Saget 🗸  |
|----------------|---------------------|---------------------------------------|---------------------|
| Accuell        | GESTION DES DOCUMEN | ITS                                   | VUE UTILISATEUR     |
|                | / 8                 | TÉLÉCHARGER FICHIER                   | Ajouter un socument |
| Support        | Filtrer             |                                       | Notriar 💼 Supplimer |
|                | J. de Saget         | T —<br>Déposer les fichiers icl<br>ou |                     |
|                | 2 - TROIS COCUS -   | AJOUTER DES FICHIERS_                 |                     |
|                | BERGES DE L'HER:    | FERMER s ce dossier                   | pour l'instant      |
|                |                     |                                       |                     |

(Fichiers acceptés : jpg jpeg gif png tiff tif txt rtf doc docx xls xlsx xlsm csv pdf ppt pptx pps odt ods odp xml dwg xsl)

Félicitations, votre candidature a été déposée ! Vous verrez votre/vos document(s) de candidature apparaître, comme ci-dessous.

| Candidatures 🗸                                     | Q Rechercher                                                                                           |                                                | JD J. de Saget 🗸     |
|----------------------------------------------------|----------------------------------------------------------------------------------------------------|------------------------------------------------|----------------------|
| Accueil                                            | GESTION DES DOCUMENTS                                                                                  |                                                | VUE UTILISATEUR      |
| Documentation                                      |                                                                                                    | 1 - CHATEAU DE PALEFICAT<br>1 fichier (4.8 Mo) | Ajouter un document  |
| <ul> <li>Annotations</li> <li>✓ Support</li> </ul> | ▼ Filtrer                                                                                              | Tout selectionner                              | Notifier 🛅 Supprimer |
|                                                    | 1 - CHATEAU DE PALEFICAT      2 - TROIS COCUS - LES IZARDS - BERGES DE L'HERS      3 - HALLES AMOUROUX | His a jour le 27/08/2018 - 19:00 - 4.8 Mo      | ··· ① 前              |

Vous recevrez également un message de ce type dans les 24 heures suivant la mise en ligne de votre/vos candidature(s) :

« Votre candidature pour le site XXX a bien été déposée sur la Dataroom et réceptionnée par Dessinemoi Toulouse le XX septembre 2018 à XX h XX. »

## Des questions ? Un souci technique ?

Merci de contacter le Support DiliTrust DataRoom par téléphone au 01 42 91 92 30 (prix d'un appel local), ou par email à l'adresse <u>support@dilitrust.com</u>.

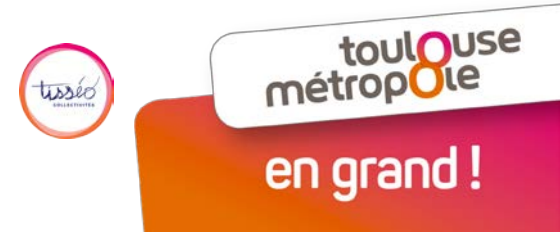